# ルート CA 証明書インポート

## 操作マニュアル

## 2023年1月18日

## セコムトラストシステムズ株式会社

| 改版履歴   |           |              |     |  |
|--------|-----------|--------------|-----|--|
| 版数     | 日付        | 内容           | 担当  |  |
| V.1.00 | 2019/3/27 | 初版発行         | STS |  |
| V.1.01 | 2023/1/18 | 動作条件および挿絵の更新 | STS |  |

### 目次

| 1. | はじめに             | . 1 |
|----|------------------|-----|
| 2. | ルートCA証明書のインポート手順 | . 2 |
| 3. | ルートCA証明書の確認手順    | . 7 |

### 1. はじめに

本書は、セコムトラストシステムズ株式会社(以下、セコムトラストシステムズ)が提供するルート CA 証明書の利 用方法を記載したマニュアルです。本書の手順を行って証明書を取得してください。

[動作条件]

▼ オペレーティングシステム

日本語 Microsoft® Windows® 11

日本語 Microsoft® Windows® 10

※Windows To Go機能につきましては、動作保証対象外です。

#### 2. ルートCA証明書のインポート手順

手動でルートCA証明書をインポートします。以下の操作を行ってください。

- (1) 指定のURLにアクセスし、「ルートCA証明書」をパソコンにダウンロードしてください。
- (2) ①ファイルを開くをクリックしてください。

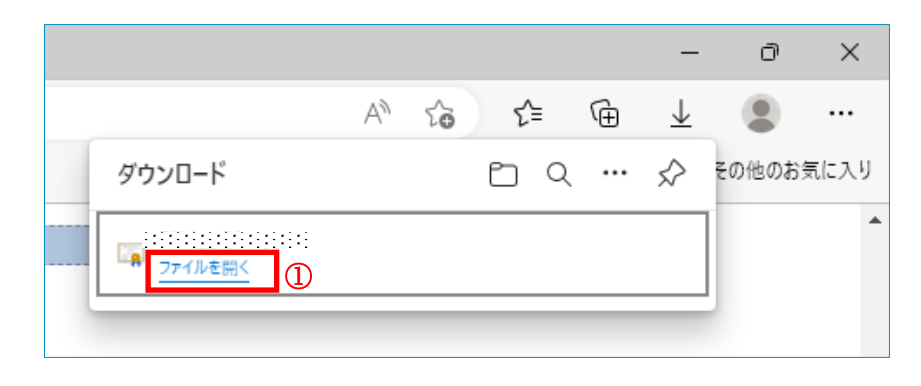

(3) ダウンロードした<br />
ルートCA証明書をダブルクリックしてください。

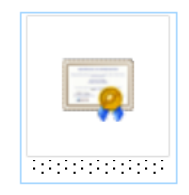

(4) セキュリティの警告が表示された場合は、①開く(0)をクリックしてください。

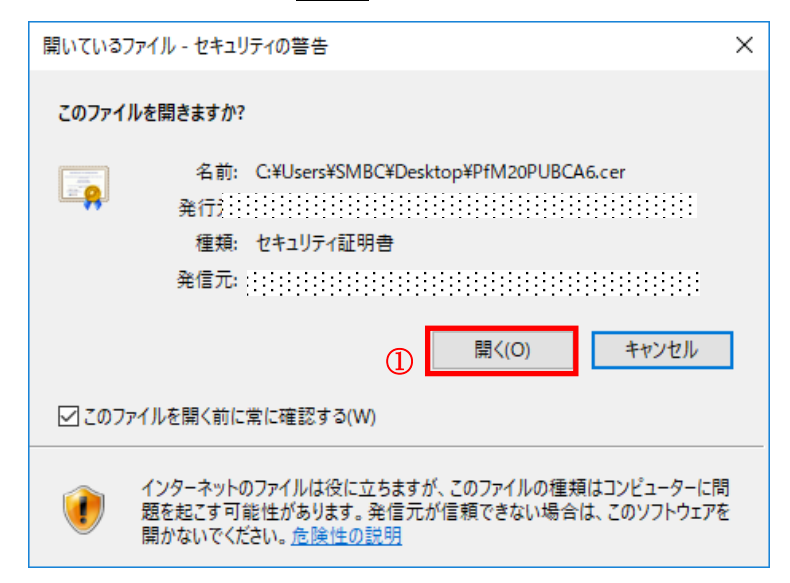

| 08 | 証明書                                                                     | × |
|----|-------------------------------------------------------------------------|---|
| 全  | 段 詳細 証明のパス                                                              |   |
|    |                                                                         | - |
|    | このCAルート証明書は信頼されていません。信頼を有効にするにはこの証<br>明書を信頼されたルート証明機関のストアにインストールしてください。 |   |
|    |                                                                         |   |
|    |                                                                         |   |
|    | 発行先: :::::::::::::::::::::::::::::::::::                                |   |
|    | 発行者: :::::::::::::::::::::::::::::::::::                                |   |
|    | 有効期間 ::::::::::::::::::::::::::::::::::::                               |   |
|    | ① 証明書のインストール() 発行者のステートメント(S)                                           |   |
|    |                                                                         |   |
|    | ОК                                                                      |   |

(5) 「証明書」画面で、①証明書のインストール(1)...ボタンをクリックしてください。

(6) 「証明書のインポートウィザードの開始」画面で、①次へ(N)ボタンをクリックしてください。

| ] |
|---|
|   |

(7)「証明書ストア」画面で、①証明書をすべて次のストアに配置する(P)を選択し、
 ②参照(R)…ボタンをクリックしてください。

| ←   夢 証明書のインポート ウィザード                                                                                                  | × |
|----------------------------------------------------------------------------------------------------|---|
| 証明書ストア<br>証明書ストアは、証明書が保管されるシステム上の領域です。<br>                                                                             |   |
| Windows に証明書ストアを自動的に選択させるか、証明書の場所を指定することができます。                                                                         |   |
| <ul> <li>○ 証明書の種類に基づいて、自動的に証明書ストアを選択する(U)</li> <li>① ● 証明書をすべて次のストアに配置する(P)</li> <li>証明書ストア:</li> <li>参照(R)</li> </ul> | ) |
|                                                                                                    |   |
| 次へ(N) キャンセノ                                                                                                    | / |

(8) 「証明書ストアの選択」画面で、①信頼されたルート証明機関を選択し、②OK」ボタンをクリックしてください。

| 証明書ストアの選択                                                 | ×  |
|-----------------------------------------------------------|----|
| 使用する証明書ストアを選択してください( <u>C</u> )                           |    |
|                                                           | ^  |
| <sup>11</sup> 信頼されたルート証明機関 ①<br><sup>12</sup> エンタープライズの信頼 |    |
|                                                           |    |
| <sup>21</sup> 信頼されていない証明書<br><sup>21</sup> サードパーティルート証明機関 | ~  |
| □ 物理ストアを表示する( <u>S</u> )                                  |    |
| ② OK キャンセ                                                 | JV |

(9) 「証明書ストア」画面で、「証明書ストア:」に「信頼されたルート証明機関」が表示されていることを確認し、 ①次へ(N)ボタンをクリックしてください。

| 田 御 名 人 び ま                                                                                                    | ÷ | ☞ 証明書のインポート ウィザード                                                                                                    | ×    |
|----------------------------------------------------------------------------------------------------|---|----------------------------------------------------------------------------------------------------|------|
| Windows に証明書ストアを自動的に選択させるか、証明書の場所を指定することができます。<br>① 証明書の種類に基づいて、自動的に証明書ストアを選択する(点)<br>② 証明書をすて次のストアに配置する(2)<br><u> ご明書えトア:</u><br>「種類されたルート証明機関<br>⑦ 頭(点) |   | 証明書ストア<br>証明書ストアは、証明書が保管されるシステム上の領域です。                                                                                                    |      |
| <ul> <li>○ 証明書の種類に基づいて、自動的に証明書ストアを選択する(U)</li> <li>④ 証明書な「欠次のストアに配置する(E)</li> <li>□ 証明書ストア:</li> <li>□ 信頼されたルート証明機関</li> <li>● 部項(E)</li> </ul>           |   | Windows に証明書ストアを自動的に選択させるか、証明書の場所を指定することができます。                                                                                                    |      |
|                                                                                                    |   | <ul> <li>○ 証明書の種類に基づいて、自動的に証明書ストアを選択する(<u>U</u>)</li> <li>● 証明書をすべて次のストアに配置する(P)</li> <li>証明書ストア:         [ 信頼されたルート証明機関         参照(R)     </li> </ul> |      |
|                                                                                                    |   | <ol> <li>              かん(N)             ませいわ      </li> </ol>                                                                                         | IL I |

(10)「証明書のインポートウィザードの完了」画面で、①完了(<u>F</u>)ボタンをクリックしてください。

| ←   髪 証明者のインボート ウィザード                                                                 | ×  |
|---------------------------------------------------------------------------------------|----|
| 証明書のインポート ウィザードの完了                                                                    |    |
| [完了]をクリックすると、証明書がインボートされます。                                                           |    |
| 次の設定が指定されました:           ユーザーが選択した証明者ストア         信頼されたルート証明機関           内容         証明者 |    |
|                                                                                       |    |
|                                                                                       |    |
|                                                                                       |    |
|                                                                                       |    |
| ① 完了(E) キャン                                                                           | セル |

(11) CA 証明書のインポートのためのセキュリティ警告ダイアログが表示されます。

①はい(Y)ボタンをクリックします。

| セキュリティ警告                                                                                                    | $\times$ |
|----------------------------------------------------------------------------------------------------|----------|
| 発行者が次であると主張する証明機関 (CA) から証明書をインストールしよ<br>うとしています:<br>証明書が実際に::::::::::::::::::::::::::::::::::::                                                                   |          |
| 海9.<br>拇印 (sha1): :::::::::::::::::::::::::::::::::::                                                                                                    |          |
| 警告:<br>このルート証明書をインストールすると、この CA によって発行された証明書は<br>自動的に信頼されます。確認されていない拇印付きの証明書をインストール<br>することは、セキュリティ上、危険です。[はい] をクリックすると、この危険を認<br>識したことになります。<br>この証明書もインストール」ますか2 |          |
| この証明者をインストールしますが、                                                                                                    |          |
| ① はい(Y) いいえ(N)                                                                                                    |          |

(12) 以下の画面が表示されます。①OK ボタンをクリックしてください。これで完了です。

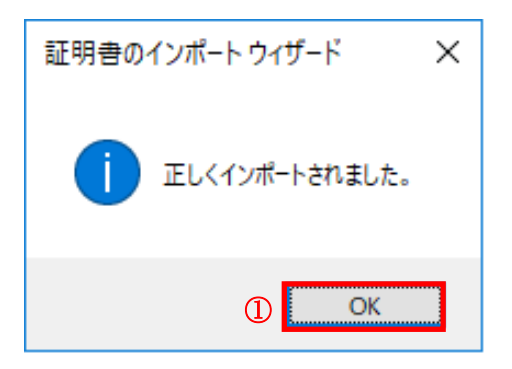

#### 3. ルートCA証明書の確認手順

ルートCA証明書の存在確認を行います以下の操作を行ってください。

(1) ①デスクトップ画面左下の①スタートボタンをクリックし、

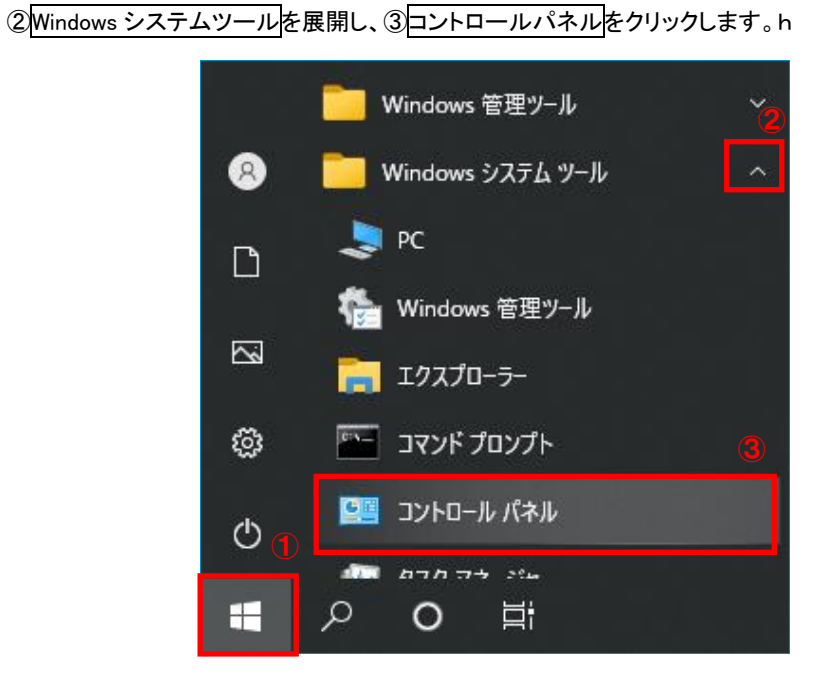

- (2) すべてのコントロールパネル項目画面より、コントロールパネルの表示方法を
  - ①「小さいアイコン」に選択し、②「インターネットオプション」をクリックします。

| 🖭 すべてのコントロール パネル項目                                    |                       |                       | _        |     | Х |
|-------------------------------------------------------|-----------------------|-----------------------|----------|-----|---|
| <ul> <li>              ・ 、              ・ 、</li></ul> | » すべてのコントロール パネル項目    | ٽ v                   |          |     | Q |
| コンピューターの設定を調整します                                      |                       | 表示方法 <mark>:</mark> : | 小さいアイコン・ | • 1 | ) |
| 🏘 BitLocker ドライブ暗号化                                   | Dell Touchpad         |                       |          |     |   |
| 🕌 Java                                                | 🐻 RemoteApp とデスクトップ接続 |                       |          |     |   |
| 🔐 Windows Defender ファイアウォール                           | 🖼 Windows モビリティ センター  |                       |          |     |   |
| 🔂 インターネット オプション 🙎                                     | 🚨 インデックスのオプション        |                       |          |     |   |
| 📴 エクスプローラーのオプション                                      | ■■ キーボード              |                       |          |     |   |
| 🕲 コンピューターの簡単操作センター                                    | 🖷 サウンド                |                       |          |     |   |
| <u></u> システム                                          | 陀 セキュリティとメンテナンス       |                       |          |     |   |

(3) インターネットオプションの① コンテンツのタブから② 証明書(C)ボタンをクリックします。

| インターネット オフ | fy=y ( <b>1</b> )                                                     | ?    | Х  |
|------------|-----------------------------------------------------------------------|------|----|
| 全般 セキュ     | リティ プライバシー コンテンツ 接続 プログラム 詳細設定                                        | :    |    |
| 証明書 —      |                                                                       |      | -  |
|            | 暗号化された接続と識別のための証明書を設定します。                                             |      |    |
| SSL        | 状態のクリア(S) 証明書(C) 発行元(B                                                | )    |    |
| オートコンプリー   | · · · · · · · · · · · · · · · · · · ·                                 |      | -  |
|            | オートコンプリートによって、Web ページで前回入 設定()                                        |      |    |
|            | カリンドリーム・シントレートのことをす。                                                  |      |    |
| フィードと Web  | > スライス                                                                |      |    |
| <b>1</b>   | フィードと Web スライスは、Web サイトの更新さ 設定(N)<br>れたコンテンツを Internet Explorer やその他の |      |    |
|            | プログラムで表示します。                                                          |      |    |
|            |                                                                       |      |    |
|            |                                                                       |      |    |
|            |                                                                       |      |    |
|            |                                                                       |      |    |
|            |                                                                       |      |    |
|            |                                                                       |      |    |
|            |                                                                       |      |    |
|            | OK キャンセル                                                              | 適用(A | .) |

- (4) CA証明書の確認を行います。
- ①信頼されたルート証明機関のタブを選択し、②該当の証明書をダブルクリックします。

|   | 証明書                                                                                | ×                |
|---|------------------------------------------------------------------------------------|------------------|
|   | 目的(1): <すべて> ①                                                                     | ~                |
|   | 個人 ほかの人 中間証明機関 信頼されたルート証明機関 信頼された発行元 信                                             | 頼されない発行元         |
| 2 | 発行先         発行者         有効期限           Image: 111111111111111111111111111111111111 | 2レンドリ名 ^         |
| Ŭ |                                                                                    |                  |
|   |                                                                                    |                  |
|   |                                                                                    | ~                |
|   | K                                                                                  | >                |
|   | インポート(_) エクスポート(_E) 削除( <u>R</u> )                                                 | 詳細設定( <u>A</u> ) |
|   | 証明書の目的                                                                             |                  |
|   | <すべて>                                                                              | 表示(⊻)            |
|   |                                                                                    | 閉じる( <u>C</u> )  |

(5) ①詳細のタブより、ルートCA証明書情報の詳細をご確認いただけます。サブジェクトに記述された内容に

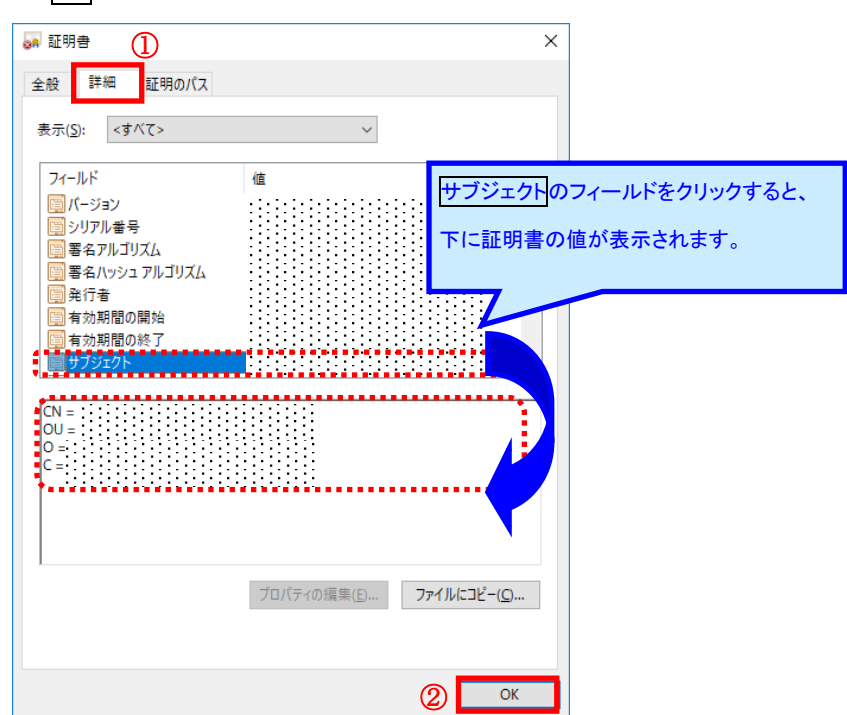

間違いないことを確認し、②OKボタンをクリックし、インターネットオプションを終了します。